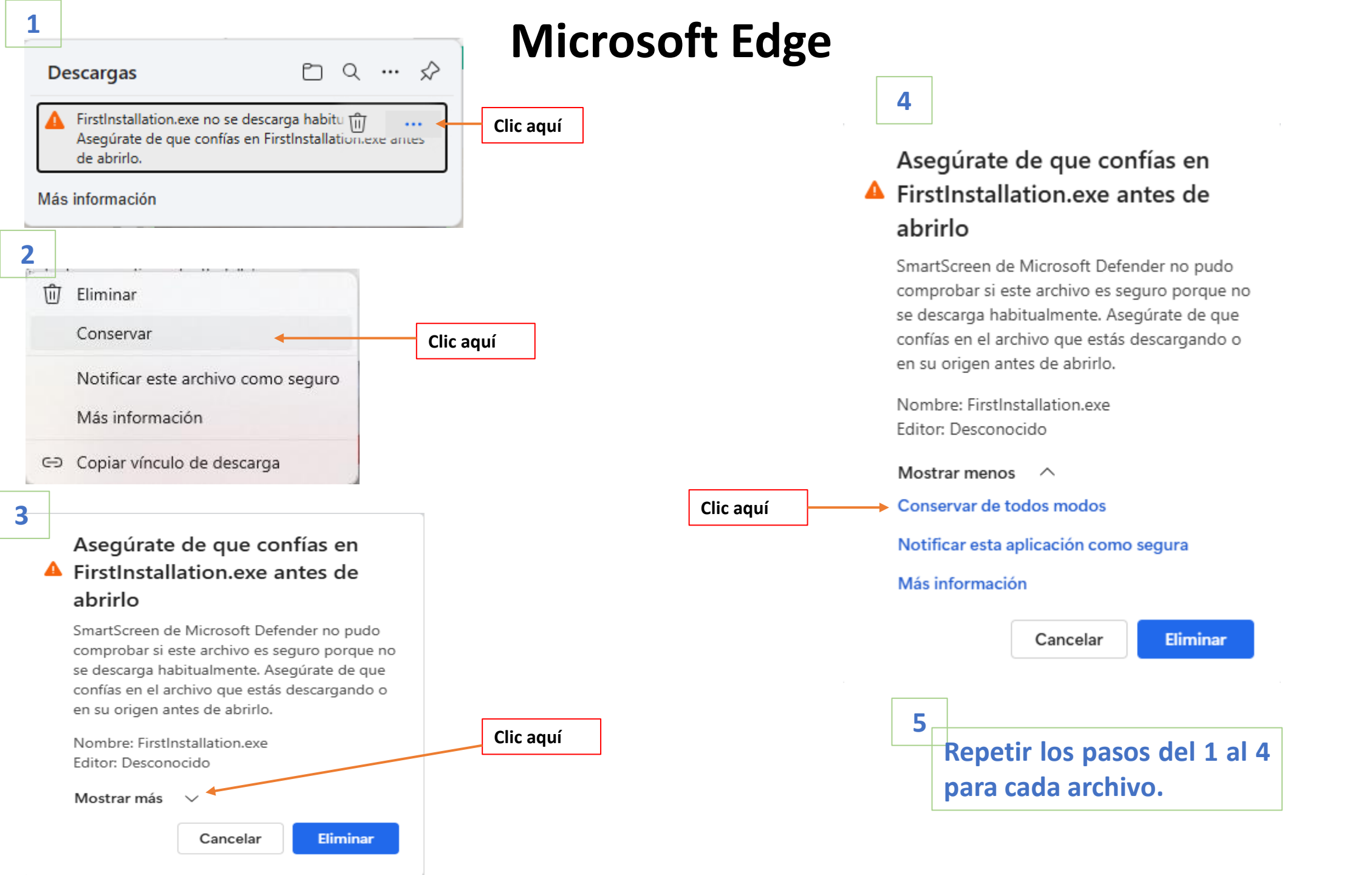

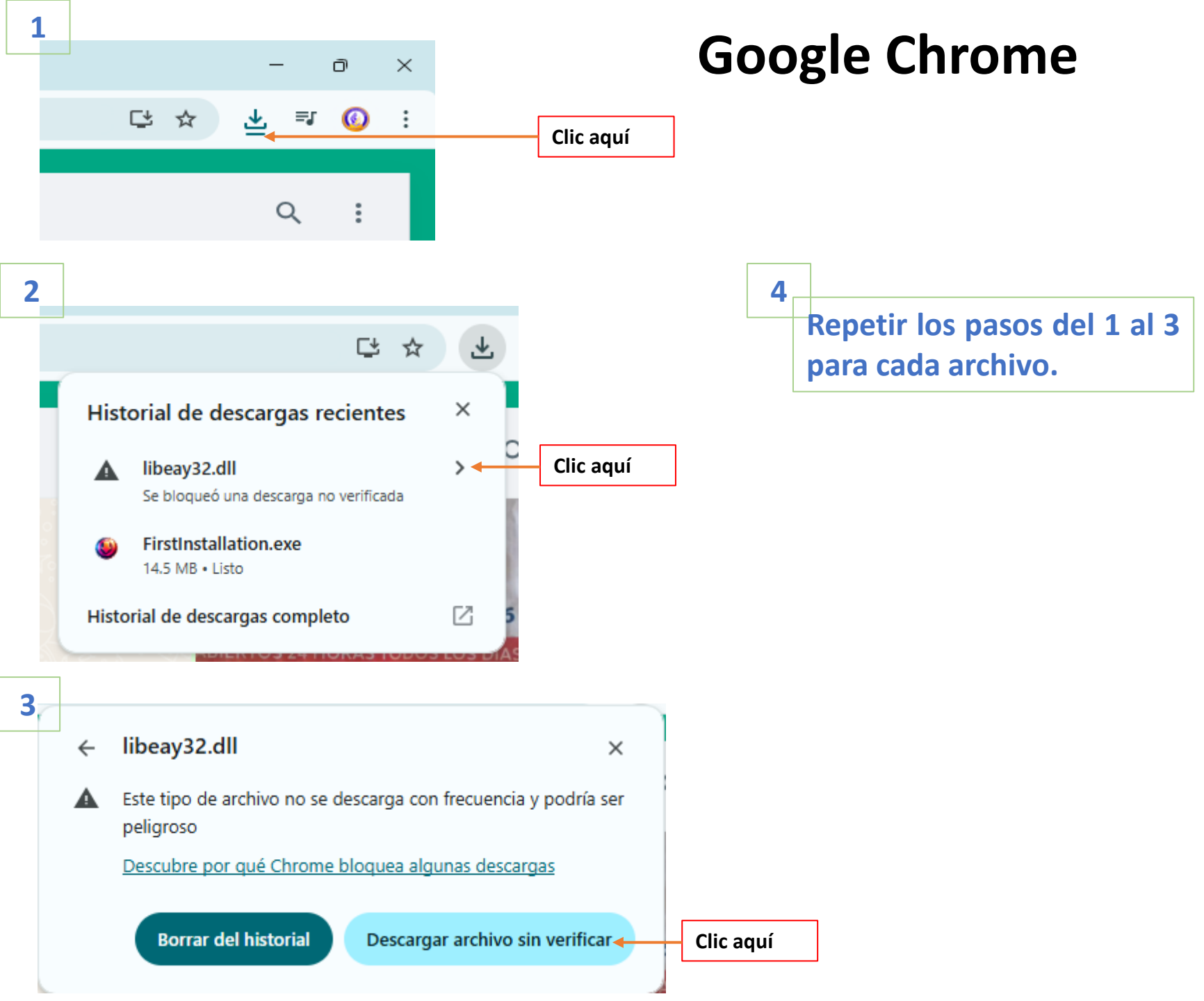

## Si cuando abra el archivo firstInstallation\_unaca te sale la ventana # 1 sola da clic a donde se te está indican y con eso se terminará abrir correctamente.

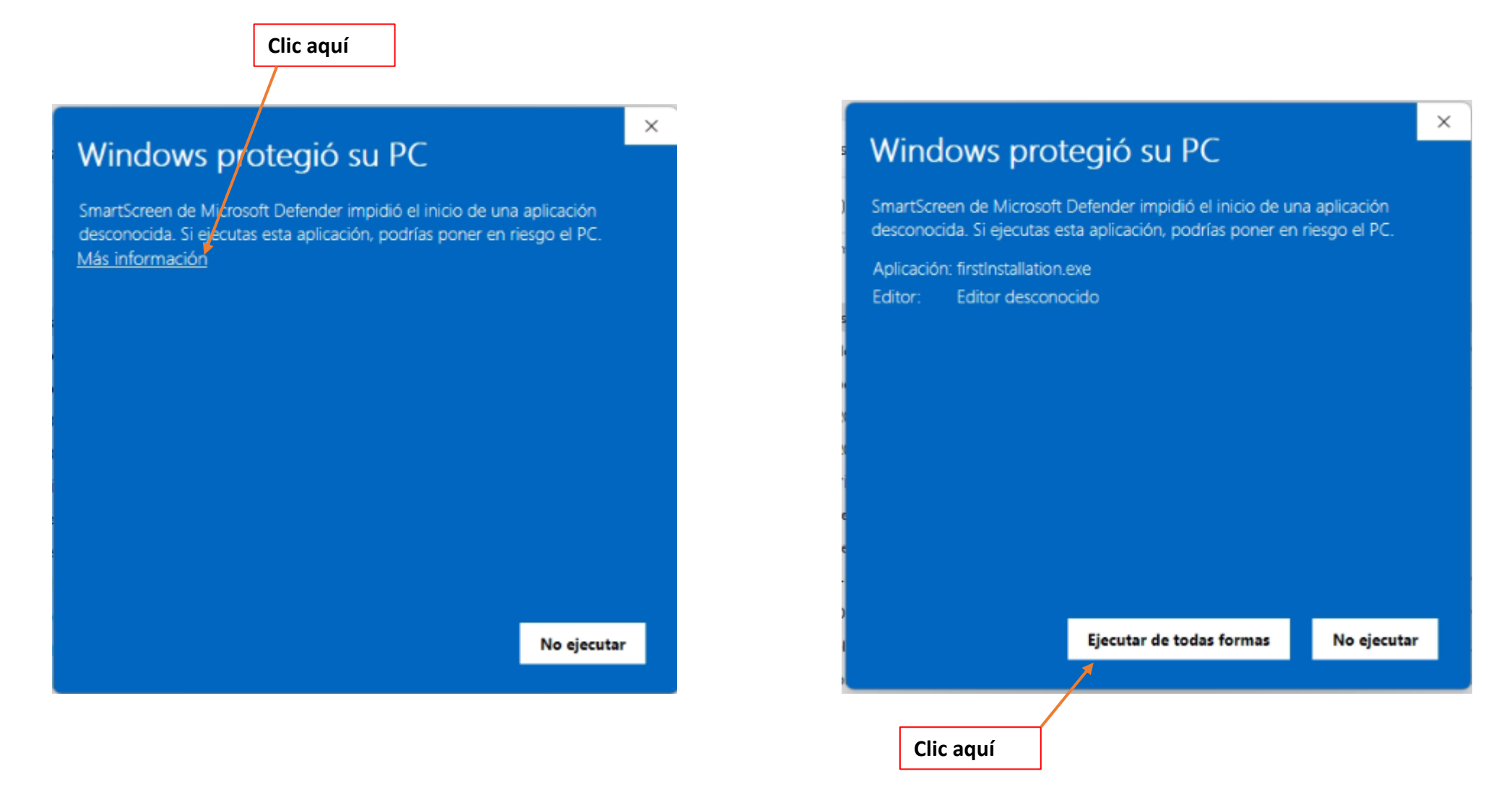